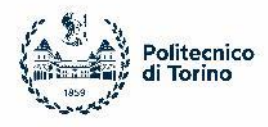

# STEP #VISA

# **Non-European citizens only**

If you are a non-European citizen not living in a <u>Schengen country</u>

In order to know if are required to apply for the visa you can visit the website of the Italian Ministry of Foreign Affairs: <u>https://vistoperitalia.esteri.it/home/en</u>

# PRE – ENROLMENT TUTORIAL www.universitaly.it

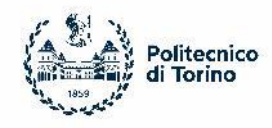

### **PRE – ENROLMENT TUTORIAL**

Before starting this procedure you must have already obtained the **PoliTO Acceptance letter**, otherwise it will be incomplete and rejected.

Students in a mobility for **Double Degree/Final project/PhD Research**  $\rightarrow$  will obtain it 24 hours after having completed Step #2

Students in a mobility for Courses/Courses and final project  $\rightarrow$  will obtain it once received the L.A. approval by the PoliTO Academic Advisor for Step #3

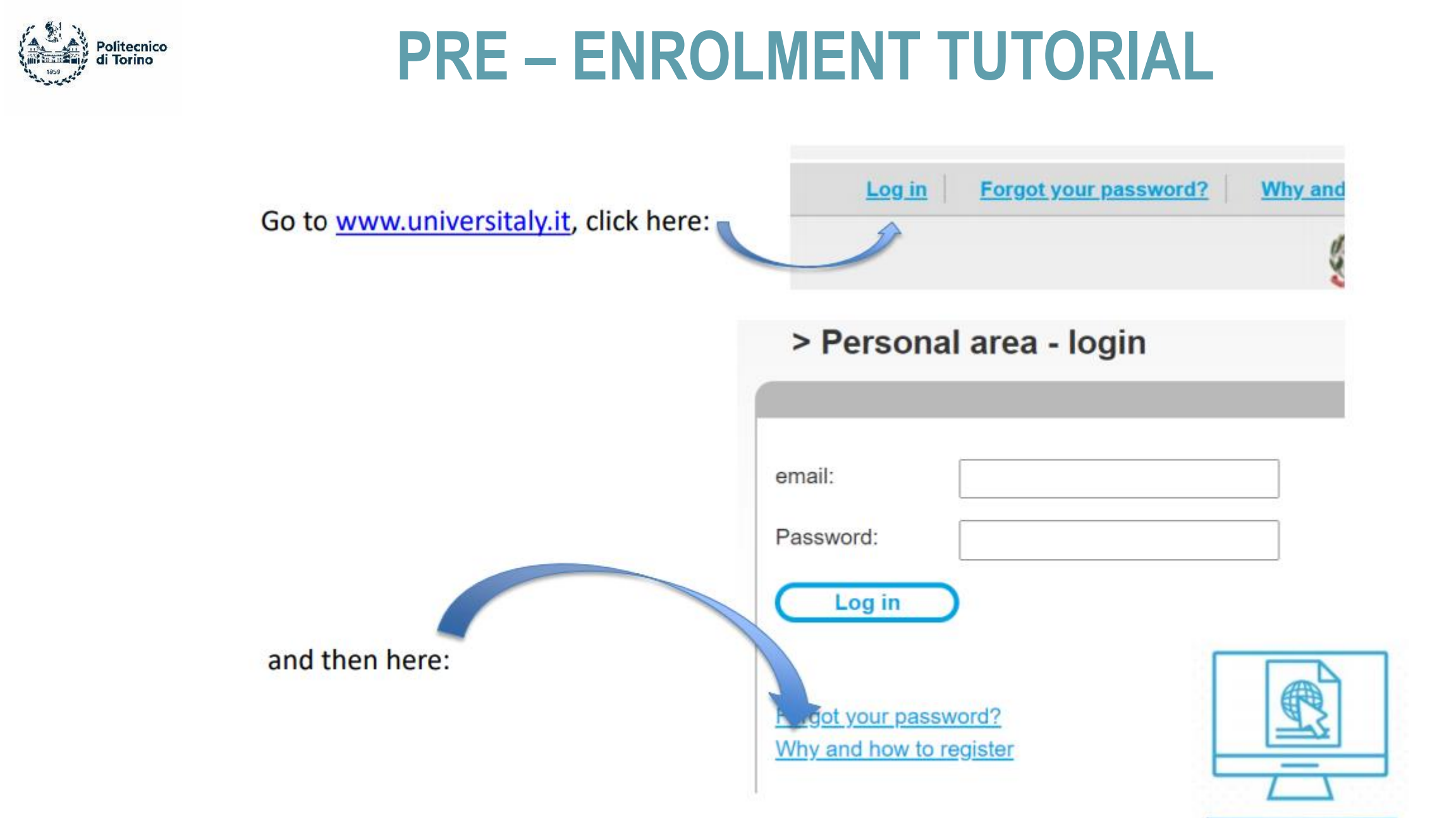

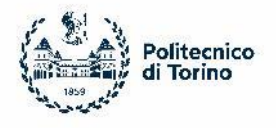

#### > Why and how to register

The UniversItaly portale gives you access to lots of useful information.

After you register you will have access to all the resources and services of the UniversItaly portale.

Complete the online registration form, once your account is set up you will have access to all the website resources and services.

Join now!

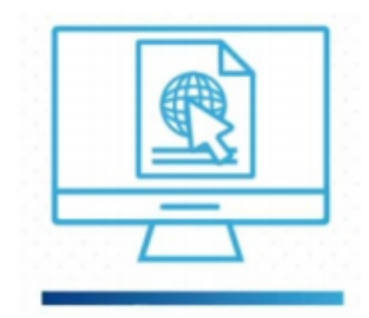

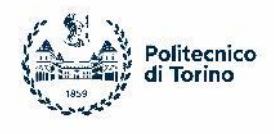

All fields are mandatory. Personal details must match the ones in your passport.

- If you have more than one name/surname you have to specify them all
- You DON'T have to add also your father's name (even if your passport specifies it)

| er your complete pers                   | onal data, exactly as snown in your passport |   |
|-----------------------------------------|----------------------------------------------|---|
| Name (including your<br>niddle names) * |                                              |   |
| Surname *                               |                                              |   |
| Country of birth *                      | ITALY                                        | ~ |
| Birth District *                        | Select your birth district                   |   |
| City of birth *                         | Select your birthplace 🗸                     |   |
|                                         | -                                            |   |

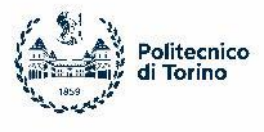

| Citizenship *                                           | ITALY                                                                                              | ~                                                                          |
|---------------------------------------------------------|----------------------------------------------------------------------------------------------------|----------------------------------------------------------------------------|
| italian tax code if y<br>have one                       | ou •                                                                                               |                                                                            |
| We remind that fo<br>Each User must ke                  | r any communication about universitaly proceed<br>tep it updated.                                  | dures you will be contacted throug                                         |
| We remind you tha<br>Universitaly.<br>We have already p | t it is not possibile to use PEC, Hotmail, Mon a ointed out the situation to the server administra | nd Live because these domains do<br>tors but they still treat our emails a |
| We kindly invite yo<br>Thank you!                       | u to use different domains until the situation is t                                                | fixed.                                                                     |
|                                                         |                                                                                                    |                                                                            |
| Email adress *                                          |                                                                                                    |                                                                            |
| Email adress *<br>portant! all notifica                 | tions relating to pre-enrolment will be sent t                                                     | o this address                                                             |

#### Use the same e-mail you used to APPLY@PoliTO

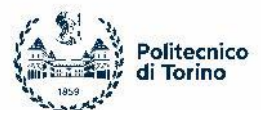

| > Registration                          |                                              |   |
|-----------------------------------------|----------------------------------------------|---|
| inter your complete pers                | onal data, exactly as shown in your passport |   |
| Name (including your<br>middle names) * |                                              |   |
| Surname *                               |                                              |   |
| Country of birth *                      |                                              | ~ |
| City of birth *                         |                                              |   |
| Date of birth *                         | 01 🗸 - January 🗸 - 1998 🗸                    |   |
| Gender *                                | ~                                            |   |
| Citizenship *                           |                                              | ~ |
| Italian tax code if you                 |                                              |   |
| Codice Fiscale:                         |                                              |   |

All fields are mandatory, except for CODICE FISCALE (tax code), skip this info if you do not own it yet, you will apply for it at the Italian Embassy or at arrival in Italy

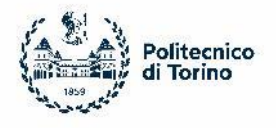

#### **ALMOST DONE!**

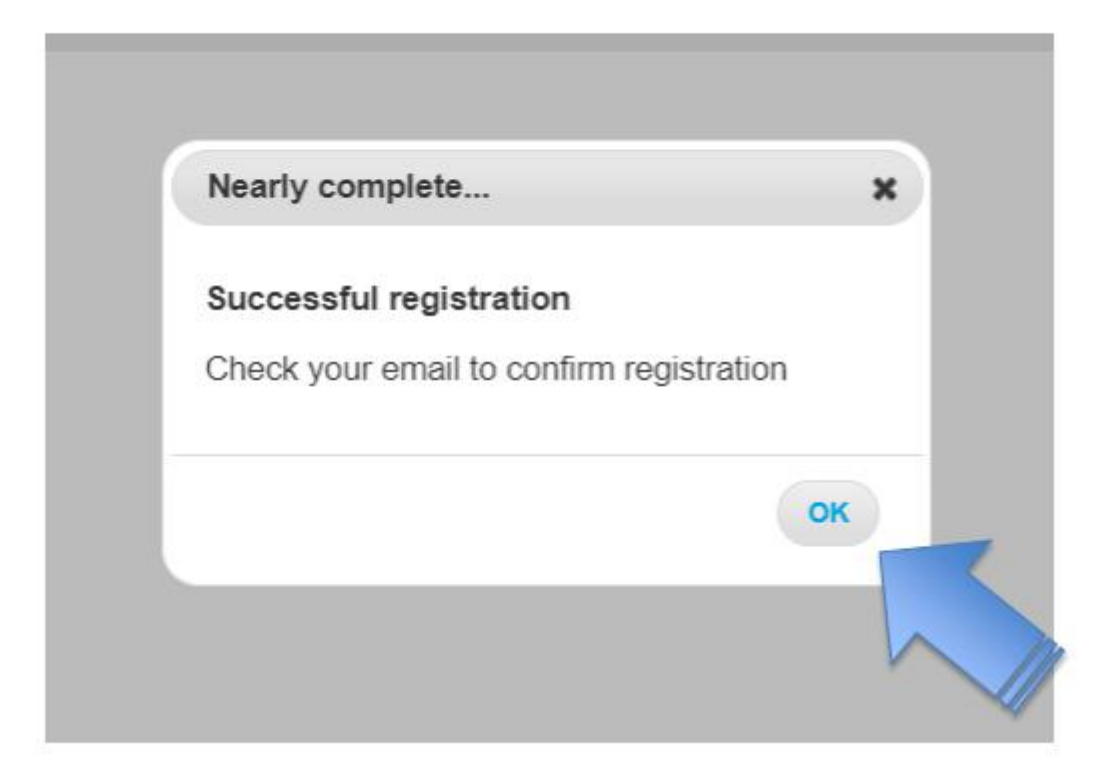

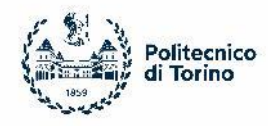

### PRE – ENROLMENT: Step A

| International Students               | PRE-ENROLMENT APPLICAT                                 | TION                         |
|--------------------------------------|--------------------------------------------------------|------------------------------|
| Do you need a visa?<br>Pre-enrol now | Choese the academic year in which you want to en       | rol / carry out the mobility |
| Contacts                             | Personal data ()<br>Name (including your middle names) | Surname                      |
| Accesso Programmato / IMAT           | Birth Date                                             | Gender                       |
| Click here:                          | Country of birth                                       | Town/City of birth           |
|                                      | Current Citizenship 1                                  | Current Citizenship 2        |
|                                      | Current Citizenship 3<br>Current Citizenship 3         |                              |

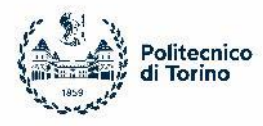

### PRE – ENROLMENT: Step A

| Town/City                                                        |
|------------------------------------------------------------------|
| Additional address information<br>Additional address information |
| E-mail                                                           |
|                                                                  |
|                                                                  |

All fields are mandatory, except for CODICE FISCALE (tax code), skip this info if you do not own it yet, you will apply for it at the Italian Embassy or at arrival in Italy

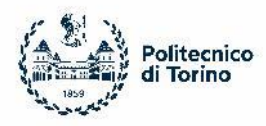

#### PRE – ENROLMENT: Step B

| STEP B                                                                                                    | -                                                                                |  |
|----------------------------------------------------------------------------------------------------|----------------------------------------------------------------------------------|--|
| Passport                                                                                                    |                                                                                  |  |
| Passport number                                                                                                    | Expiry date                                                                      |  |
| Upload a passport size picture of your face   📥                                                                                                    | Upload your valid passport   📥                                                   |  |
| Only adding along 101th may are accepted                                                                                                    | Only pdf/jpeg/png - 10Mb max are accepted                                        |  |
| Scegli file Nessun file selezionato                                                                                                    | Only pdf/jpeg/png - 10Mb max are accepted<br>Scegli file Nessun file selezionato |  |
| Scegli file     Nessun file selezionato       Visa Application     i       Country     I                                                                                  | Only pdf/jpeg/png - 10Mb max are accepted<br>Scegli file Nessun file selezionato |  |
| Scegli file Nessun file selezionato         Visa Application         Country         Where will you apply for a visa?                                                     | Only pdf/jpeg/png - 10Mb max are accepted<br>Scegli file Nessun file selezionato |  |
| Scegli file Nessun file selezionato         Visa Application         Country         Where will you apply for a visa?         Specify the reason for the visa application | Only pdf/jpeg/png - 10Mb max are accepted<br>Scegli file Nessun file selezionato |  |

Upload the passport you attached on APPLY@PoliTO (if you have renewed it please inform the International Mobility Unit through the Ticketing service >> Incoming Mobility)

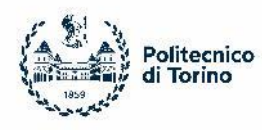

### **PRE – ENROLMENT: Step B**

#### Course type section:

- Double Degree students → select the same Degree Course that is in your application form even if the language of the programme is not the same as PoliTO academic offer
- Exchange students (mobility for courses/ courses and final project/ final project/ research during PhD) → select "Corsi singoli/Single Courses" and write your Degree Course of Application

| Course Information                                                                   |                                                                                        |                                                                 |
|--------------------------------------------------------------------------------------|----------------------------------------------------------------------------------------|-----------------------------------------------------------------|
| stitution                                                                            | Institution Name                                                                       |                                                                 |
| niversità                                                                            | POLITECNICO DI TORINO                                                                  |                                                                 |
| ourse Type For more information about Course<br>refe click: here<br>aurea Magistrale | <ul> <li>Every Languages</li> <li>English Language</li> <li>Other Languages</li> </ul> |                                                                 |
| ourse Name                                                                           |                                                                                        |                                                                 |
| echanical Engineering                                                                |                                                                                        |                                                                 |
| Course Curriculum                                                                    |                                                                                        |                                                                 |
| Course location                                                                      |                                                                                        |                                                                 |
| MILANO Via La Masa, 34                                                               |                                                                                        |                                                                 |
| LECCO Via Gaetano Pre                                                                |                                                                                        |                                                                 |
| ID account at the chosen University / AFAM /                                         | GO TO STEP C                                                                           | PoliTO profile<br>number received<br>after Step #2<br>(s######) |
|                                                                                      |                                                                                        |                                                                 |

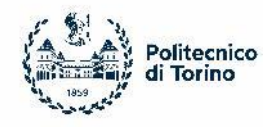

### PRE – ENROLMENT: Step C

#### **Compulsory!**

**Upload qualification section:** Attach only your "Acceptance letter" available in your New PoliTO profile >> Online services >> Incoming students >> Incoming students documents. <u>Do not attach any</u> <u>other document</u>

Qualifications and language certificates section: Select "other" in order to categorize the Acceptance letter

Qualification name section: Write "Acceptance letter"

Remember to click it before moving on!!

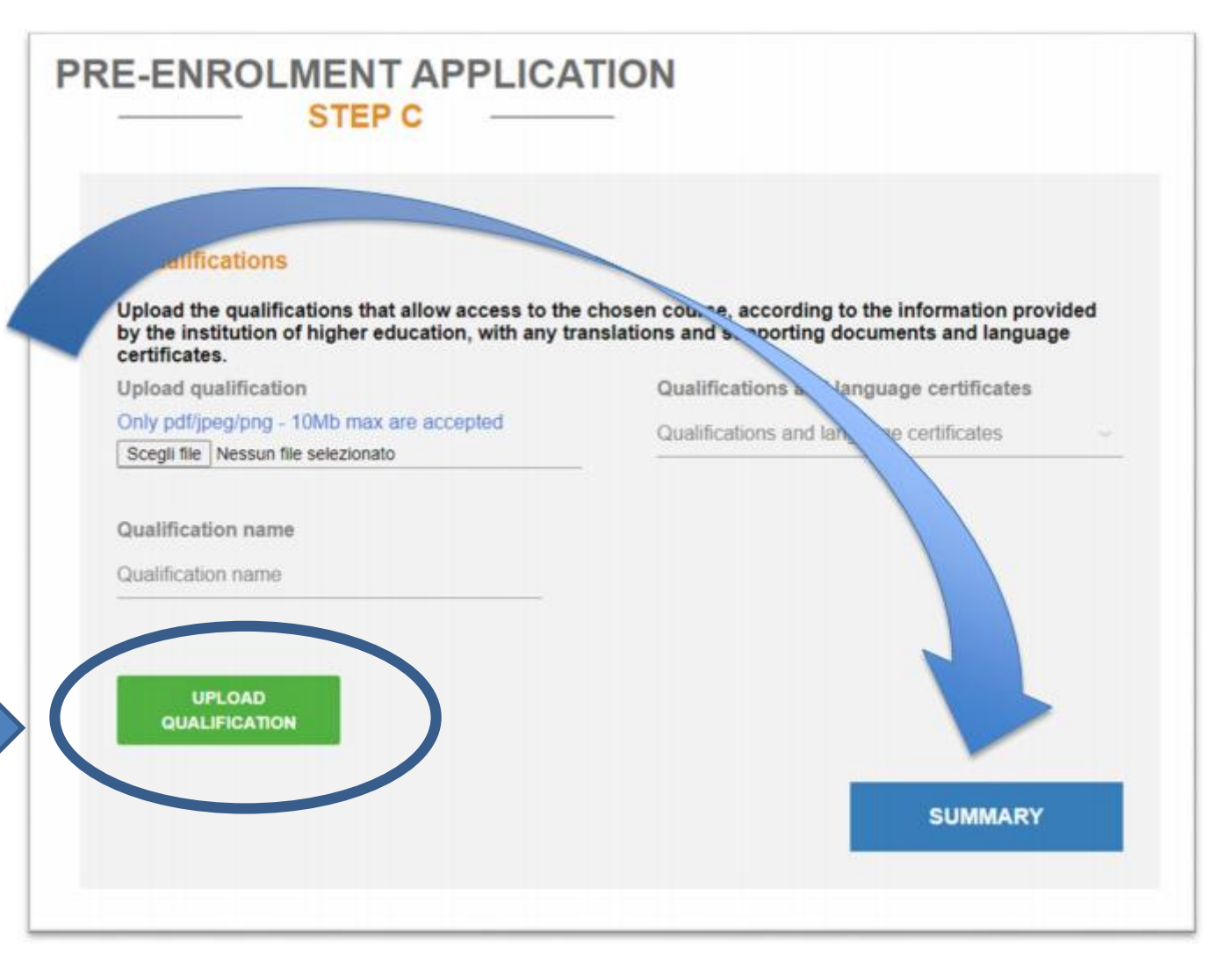

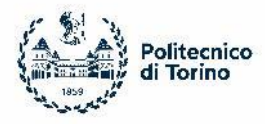

### PRE – ENROLMENT: Step C

he/she undertakes to:

- provide proof of the pre-determined necessary financial resources and the necessary insurance coverage for medical treatment and hospitalisation in accordance with the provisions of Italian law or to commit to enter into a contract for such insurance coverage upon entry into Italy;

- forward the application for a STUDENT residence permit to the competent police headquarters within 8 working days of entry into Italy, complete with the required documentation;

- return to the country of residence upon expiry of the visa if not admitted to or not enrolled in the chosen course.

I have read the data processing IV

Apply for pre-enrolment

Back to the homepage

By pushing this button your pre-enrolment application will be sent to the University / AFAM / Institute you have chosen. The University / AFAM / Institute will verify your application and forward it, along with information on your admission, to the chosen Consulate.

Check your email regularly and follow the instructions you will receive.

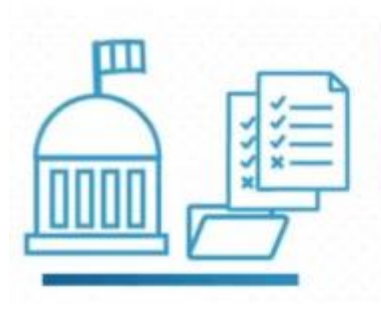

Before submitting your application, make sure all the details are correct because you won't be able to change them afterwards

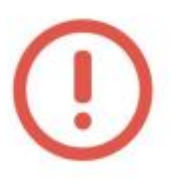

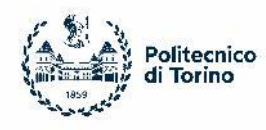

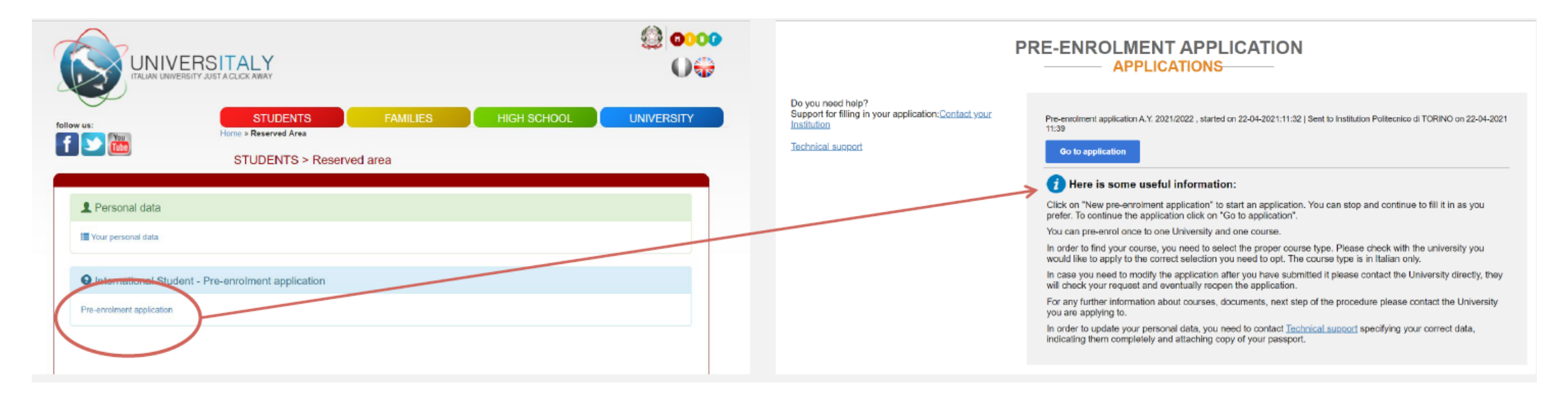

If you have any issues while you are registering you can contact the **Technical Support** 

## Once you have completed the registration you are required to send a Ticket to the International Mobility Unit (INCOMING MOBILITY topic) in order to have it validated, otherwise your registration will remain in stand by.

Once the validation is done, you will receive a notification by Universitaly and you can proceed with the Visa application according to the Embassy/Consulate dispositions. A copy of the visa letter can be downloaded in your New PoliTO profile >> Online services >> Incoming students >> Incoming students documents.